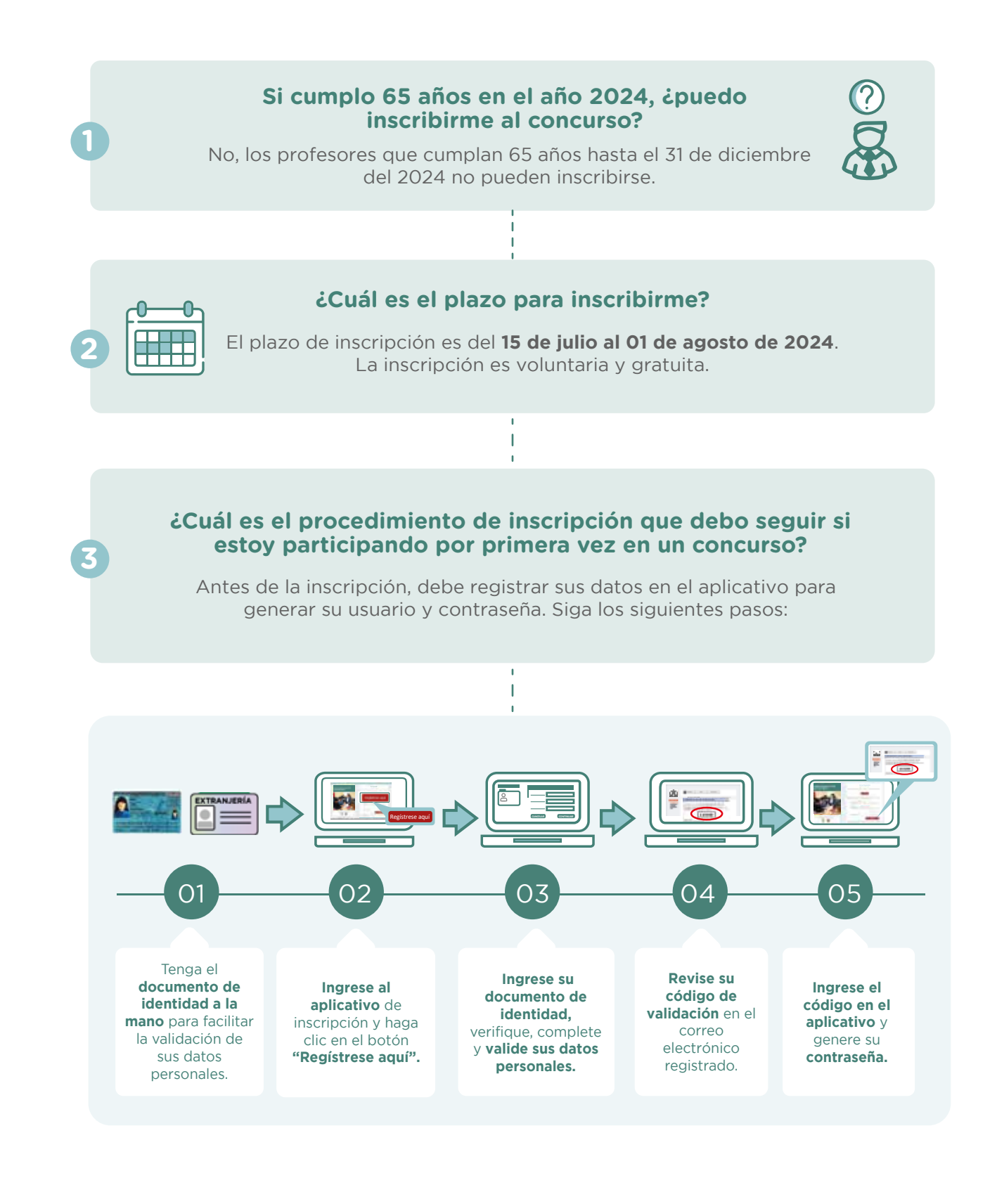

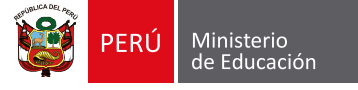

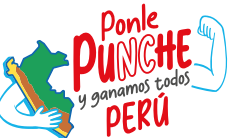

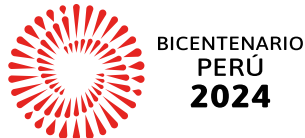

SOBRE LA INSCRIPCIÓN

Con su usuario y contraseña generados, siga los siguientes pasos para inscribirse:

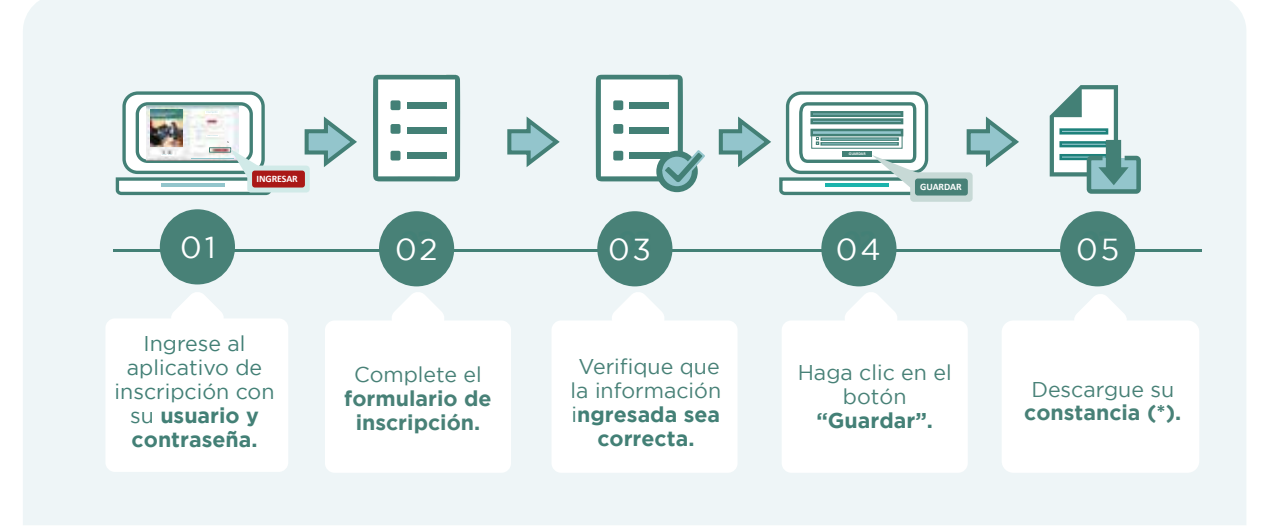

(\*) Si confirma la información de su grupo de inscripción y escala magisterial que se muestra en el formulario de inscripción, podrá generar su constancia de inscripción. En caso no confirme su grupo de inscripción y/o escala magisterial, generará una constancia preliminar de inscripción.

También puede ver los siguientes materiales instructivos para registrarse e inscribirse:

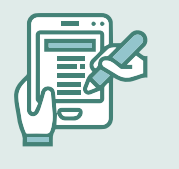

- <u>Requisitos para participar en el concurso</u>
- Video instructivo para registrar el usuario y contraseña
  - Video instructivo para inscribirse en el concurso

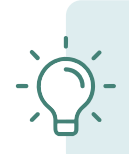

Importante: El formulario de inscripción tiene carácter de declaración jurada siendo el postulante responsable de la veracidad de los datos consignados y validados en el mencionado formulario.

SOBRE LA INSCRIPCIÓN

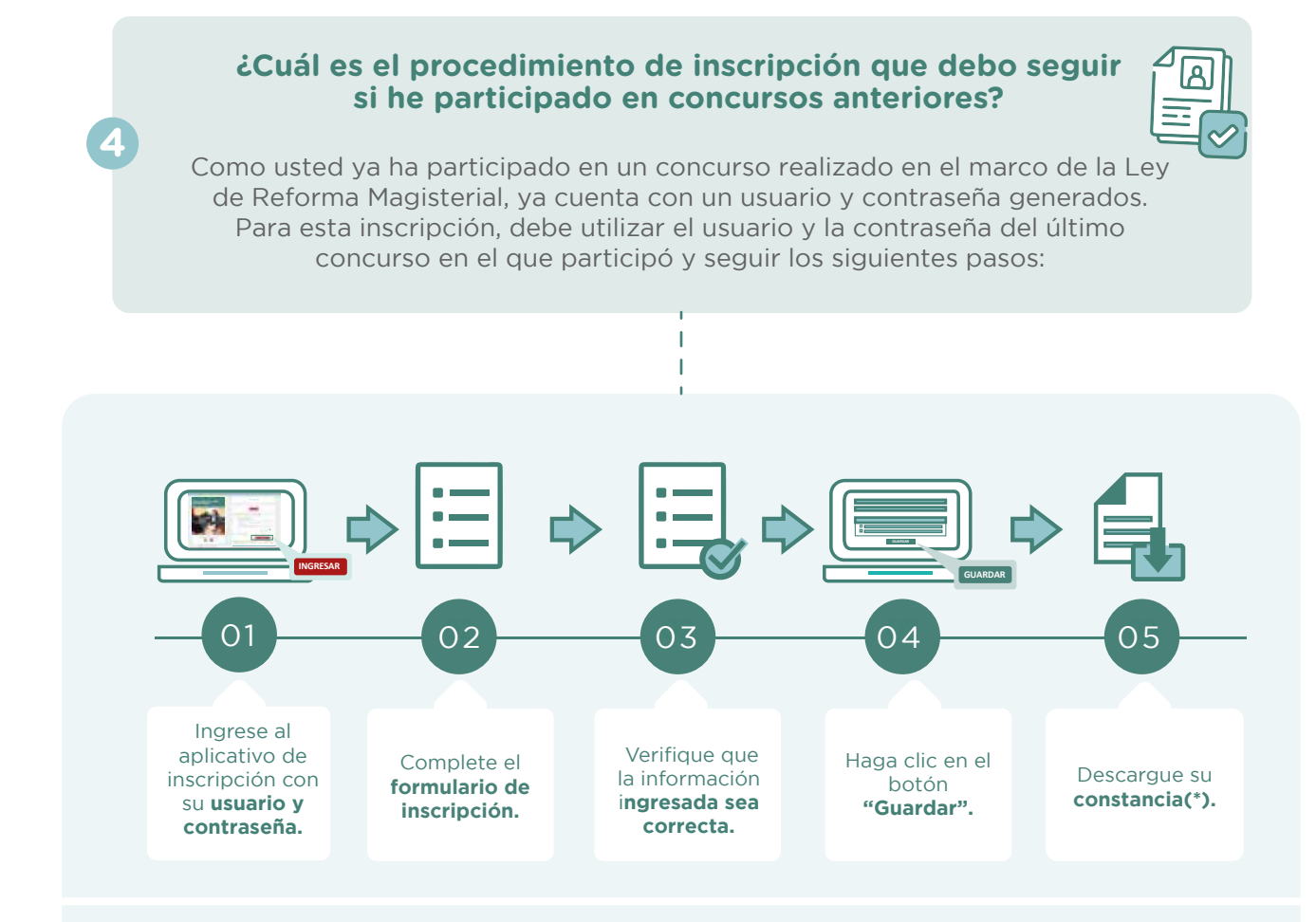

(\*) Si confirma la información de su grupo de inscripción y escala magisterial que se muestra en el formulario de inscripción, podrá generar su constancia de inscripción. En caso no confirme su grupo de inscripción y/o escala magisterial, generará una constancia preliminar de inscripción.

También puede ver los siguientes materiales instructivos para inscribirse o recuperar su contraseña del último concurso.

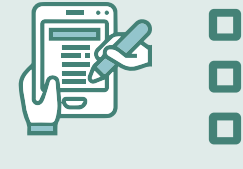

Requisitos para participar en el concurso

Video instructivo para recuperar la contraseña

Video instructivo para inscribirse en el concurso

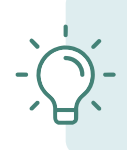

Importante: El formulario de inscripción tiene carácter de declaración jurada siendo el postulante responsable de la veracidad de los datos consignados y validados en el mencionado formulario.

SOBRE LA INSCRIPCIÓN

#### ¿Para qué sirve la contraseña? Para acceder al aplicativo de inscripción, ver sus resultados y otras actividades del concurso. Por ello, su uso es personal e intransferible, siendo responsabilidad del postulante, el adecuado uso de la contraseña. ¿Puedo modificar la información de mi inscripción? 6 Si no recuerda la contraseña, puede restablecerla mediante la opción ¿Olvidó su contraseña? que se encuentra en el aplicativo de inscripción del concurso. Revise el video instructivo y conozca las opciones que tiene para recuperar su contraseña. T Puedo actualizar la información precargada de mi grupo de inscripción y/o escala magisterial en el formulario de inscripción? No, solo puede visualizar la información de su grupo de inscripción y su escala magisterial actual, en caso requiera actualizarla, debe responder a las preguntas ¿usted confirma su escala? y/o ¿usted confirma su grupo de inscripción? marcando NO en el aplicativo de inscripción y con ello está solicitando la verificación de dichos datos a la DRE o UGEL. Recuerde que debe formalizar su solicitud mediante documento dirigido al titular de la DRE o UGEL, dentro del plazo establecido para esta actividad.

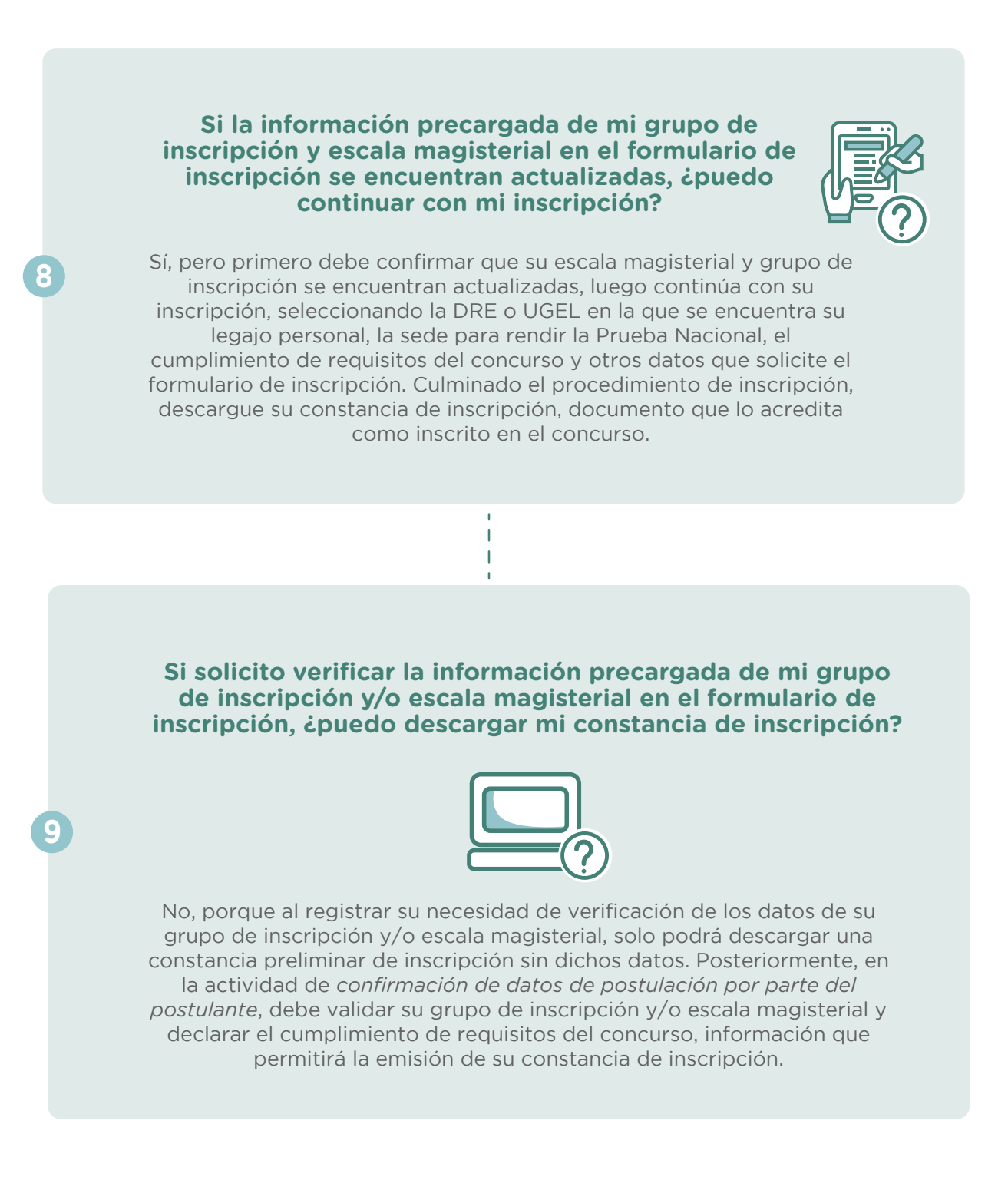

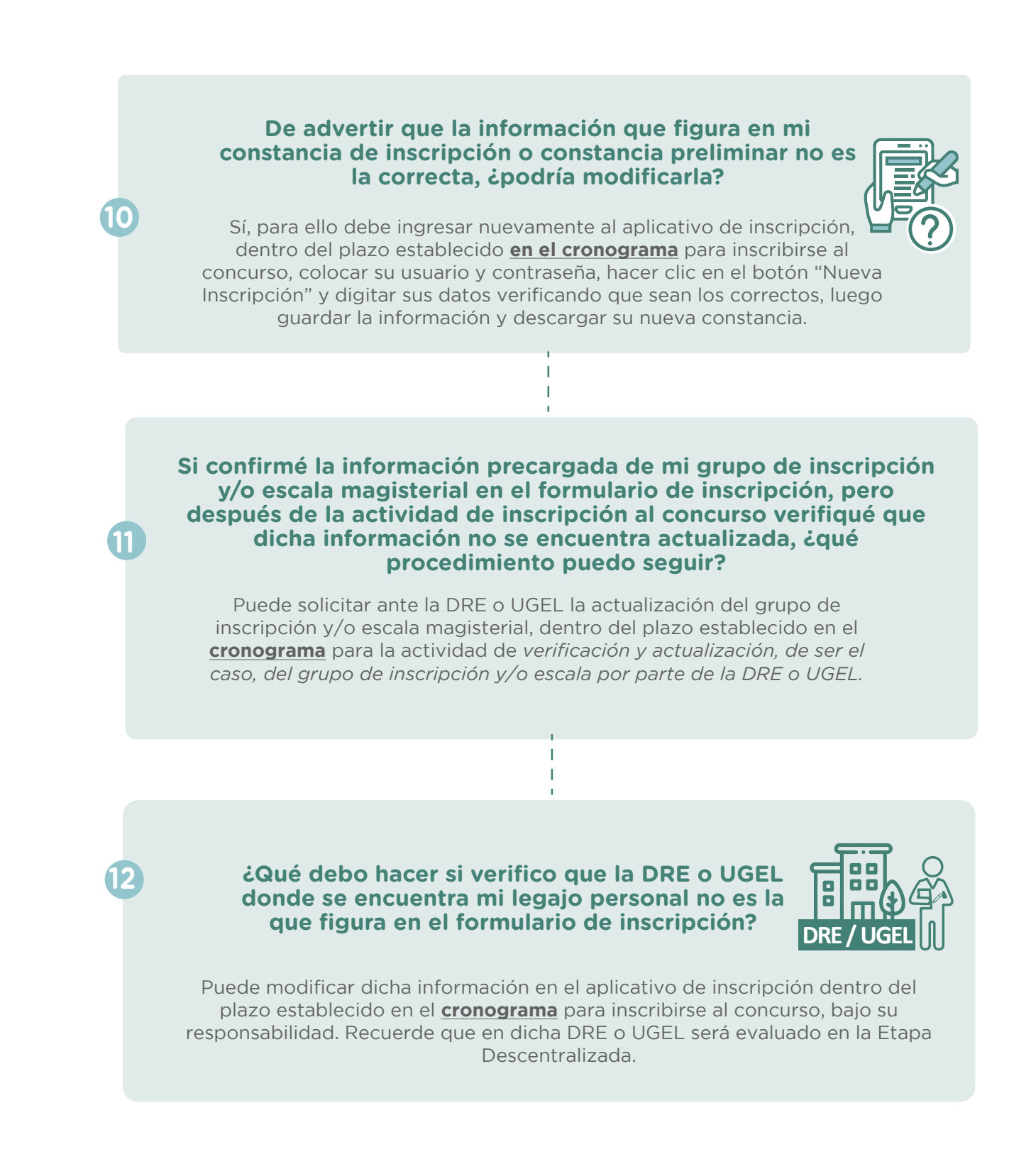

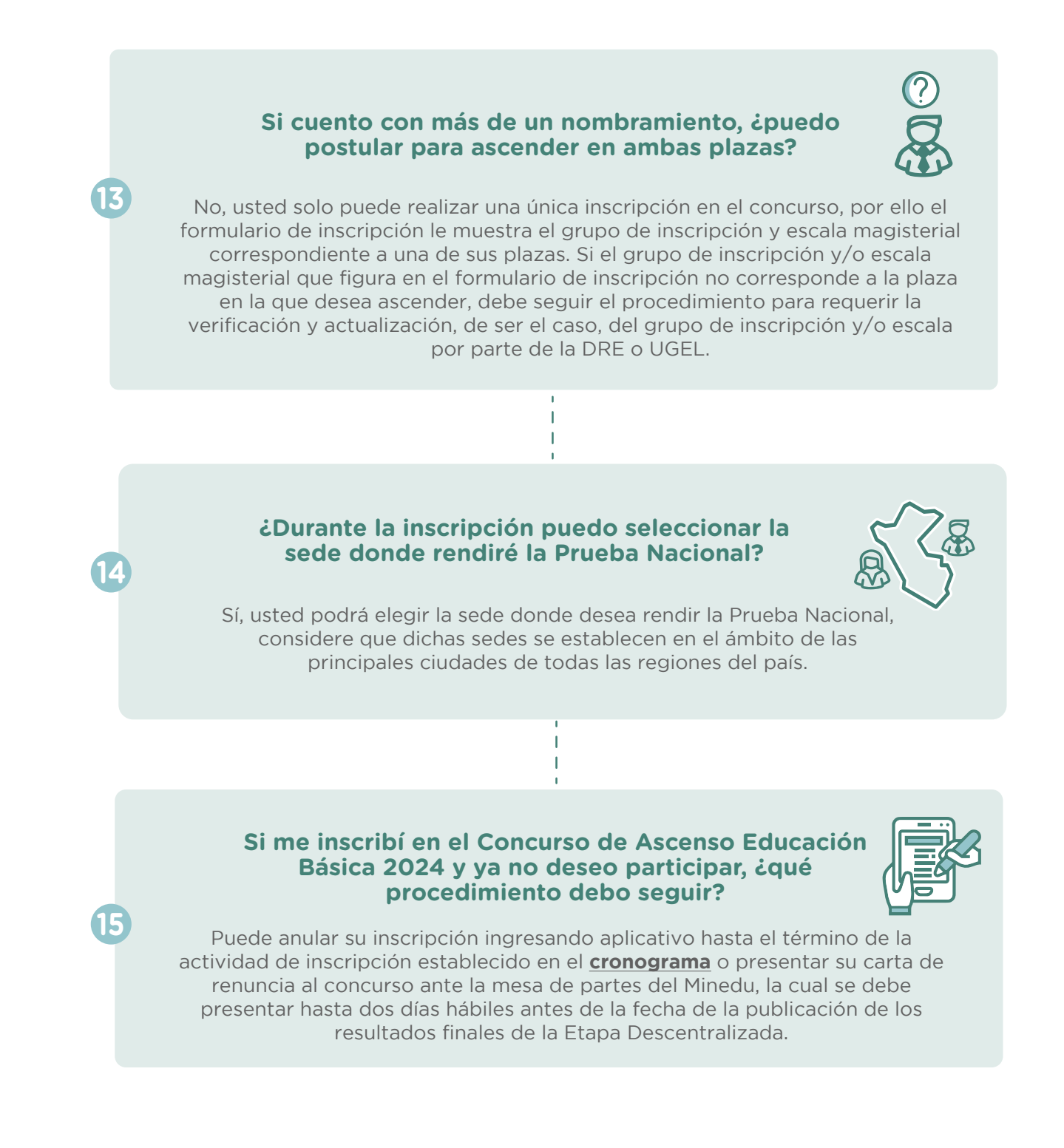

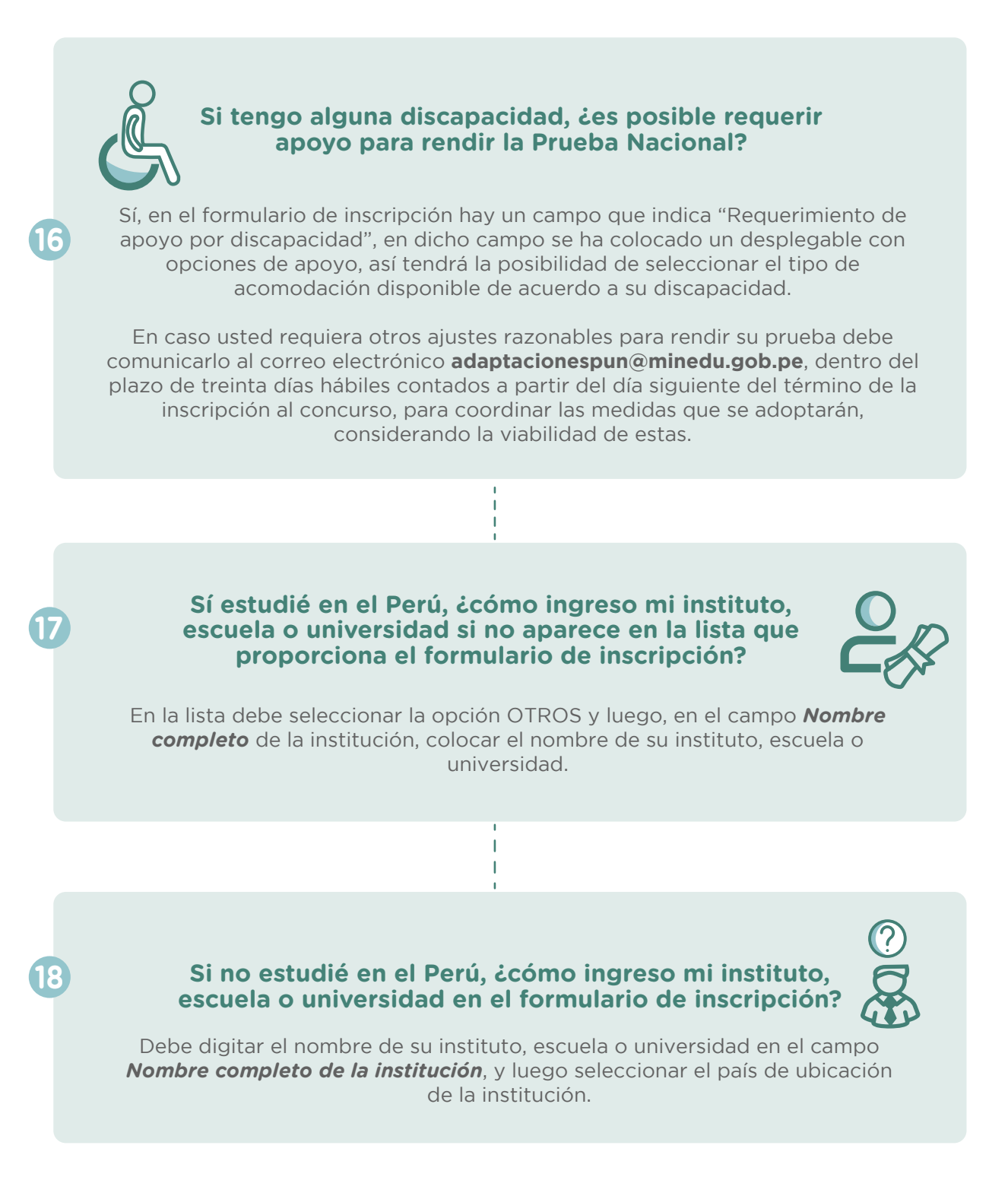

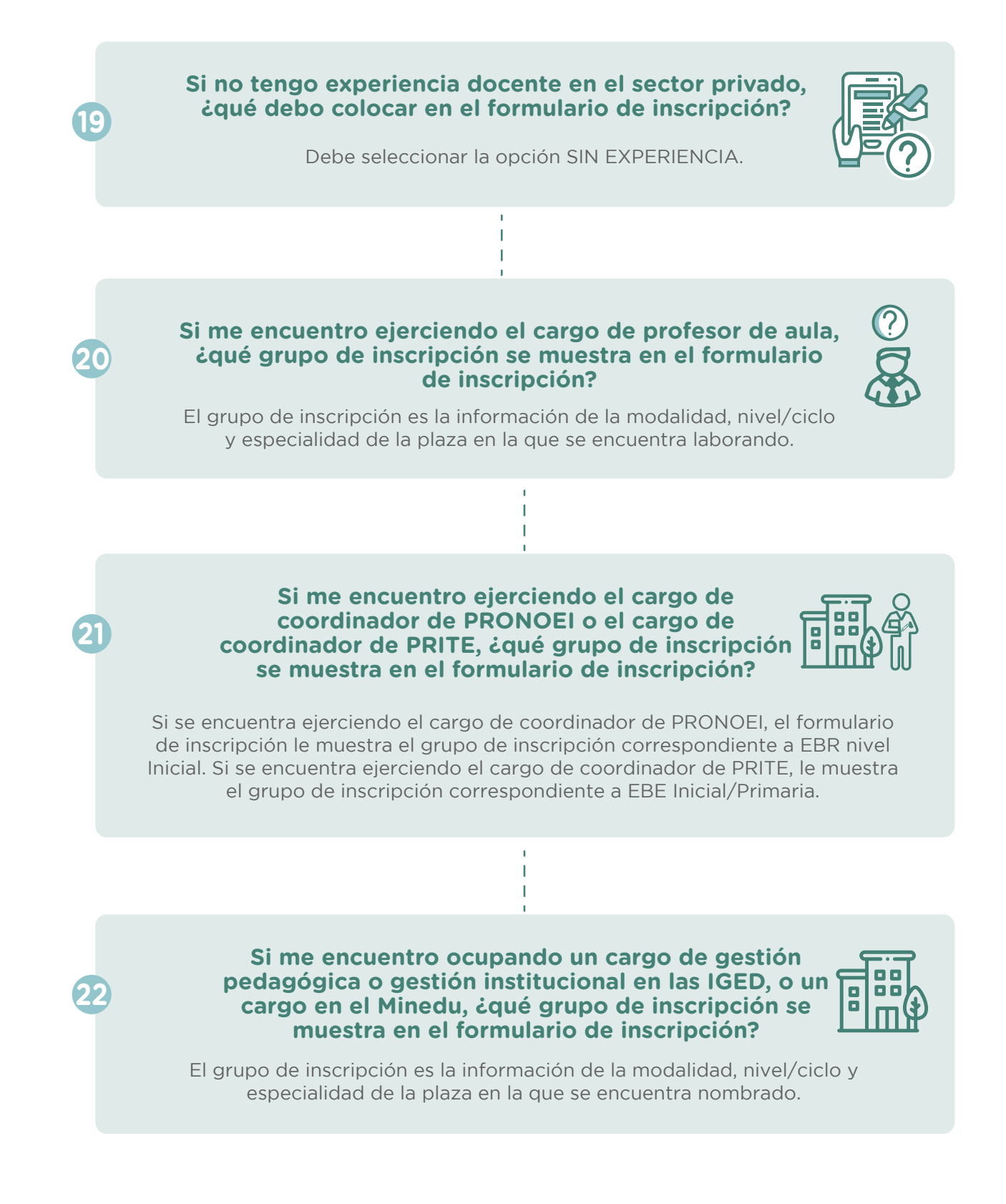